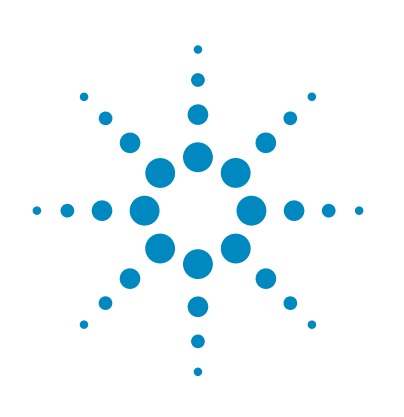

# Agilent GeneSpring および Mass Profiler Professional の相関分析

「変数 X と変数 Y の間に関係があるか否かは、データ分析者にとって重要な問題です。 変数 X と 変数 Y の 2 つの相関を検証することで答えは得られます」

Chen, P; Popovich, P. [Correlation:Parametric and Nonparametric Measures] Sage Publications, 2002

## 技術概要

#### はじめに

相関分析を使用すると、研究対象のサンプル間の関係を求めるように、遺伝子や代謝物などの関連し合う分子を推定することができます。相関分析の機能は、マイクロアレイや質量分析計、次世代シーケンサー (NGS) などのハイスループットオミクスプラットフォームの装置のデータをサポートしている GeneSpring/Mass Profiler Professional (MPP) 13.0 ソフトウェアで導入されました。相関分析の機能ではペアワイズ相関をサポートしています。ペアワイズ相関は、同じテクノロジーで測定した結果で行うこともできます。

この技術概要では、GeneSpring/MPP 13.0 でサポートする相関分析の詳細について説明します。

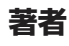

Pritha Aggarwal, Durairaj Renu, and Pramila Tata Strand Life Sciences Bangalore, India

Michael Rosenberg Agilent Technologies, Inc. Santa Clara, California, USA

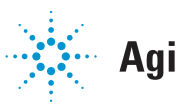

#### 相関についての重要な概念

相関分析は、最もよく使用されている統計手法の1つです。相関では、2つの定量的変数間の線形関係の強度と方向性を測定します(http://ja.wikipedia.org/wiki/相関係数)。

- 変数 X が大きくなるのに伴って変数 Y が 大きくなることを正の相関があるといい ます。変数 X が小さくなるのに伴って変 数 Y が大きくなることを負の相関あるい は反相関があるといいます。
- 相関値は -1~+1です。2つの変数が正の 相関にあるとき、相関係数の値は +1 に 近づきます。+1 は完全な相関を示しま す。同様に、2 つの変数が負の相関にあ るとき、相関係数は -1 に近づきます。相 関係数がゼロに近い場合、2 つの変数の 間に大きな依存性はありません。
- 相関は2つの変数間の線形関係の度合いのみを表します。変数間の原因と結果の関係を意味するものではありません。
- 直接的な直線回帰の場合、適合度は二 乗ピアソン相関係数(図1のR<sup>2</sup>とR)と等 しくなります。このため、相関は、回帰直 線からの Experiment データの偏差より求 めた値として考えられます。

- 相関分析するには、最低3つのデータポイントが必要です。定義より、任意の2つのデータポイントの相関係数は+1、-1、または未定義です。
- 相関の計算には多くの方法がありま すが、最もよく使用されるのは、ピア ソンとスピアマンの相関係数です。ピ アソンの相関係数(<u>http://en.wikipedia.org/wiki/Pearson product-moment correlation</u> <u>coefficient</u>)は、正規分布するランダムな 変数における直線関係の強さを見るた めに広く使用されています。スピアマン の相関係数(<u>http://ja.wikipedia.org/wiki/ス</u> ピアマンの順位相関係数)は、順位相関 のアルゴリズムで、データセットの外れ 値に対して許容度が高くなります。ピア

ソン指標とスピアマン指標の両方を、 GeneSpring/MPP 相関分析で使用すること ができます。

生物系では、正の相関が転写活性化因子とターゲット遺伝子との間に観察されます。一方、miRNAのような阻害剤とそのmRNAターゲットは負の相関を示します。

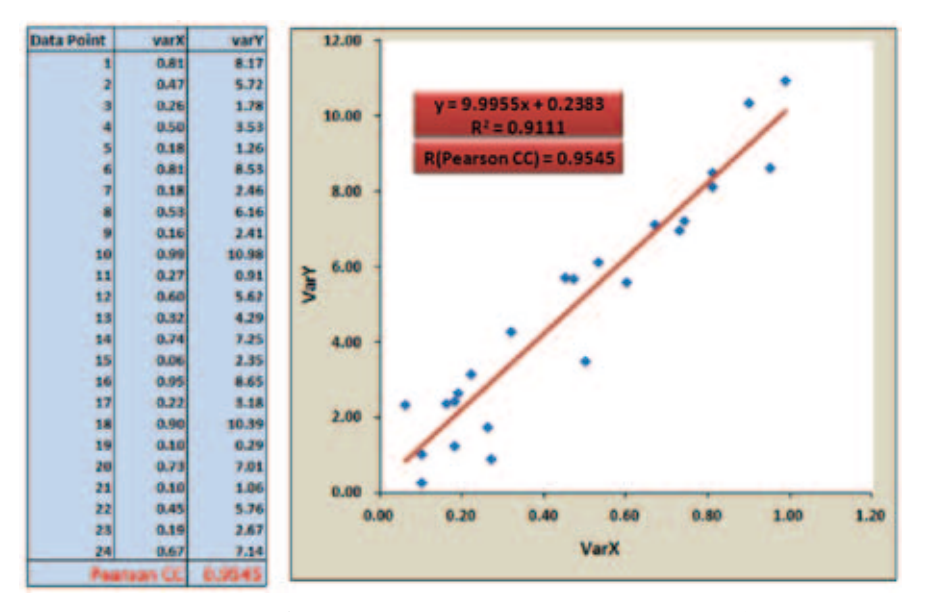

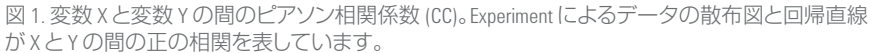

#### エンティティ間の相関

相関分析はペアワイズ法で実行され、アバンダンスレベルで対の生物学的エンティティ間の依存性を特定および観察します。 GeneSpring/MPP でのエンティティは、遺伝子、 代謝物、タンパク質、発現アレイ内のプローブです。

相関分析を実行するオプションは、ソフトウェ アの実験 (Experiment) の Workflow Browser に含ま れています。相関分析は、単一の Experiment 内 のエンティティまたは 2 つの異なる Experiment にわたるエンティティに対して実行できま す。クロス Experiment 相関分析の場合、相関 のためにエンティティが選択された 2 つの Experiment を使用して、マルチオミックス分析 (MOA) Experiment が GeneSpring に作成されます。 表 1 は、相関分析をサポートする GeneSpring の Experiment のタイプをまとめています。

単一の Experiment からのエンティティの相関分析と 2 つの Experiment からのエンティティの相関分析については、それぞれ図 2 と図 3 で説明しています。

#### 表 1. 相関分析に使用可能な GeneSpring での分析タイプ。

| 分析タイプ        | 単一の Experiment | 2つの Experiment |
|--------------|----------------|----------------|
| mRNA 発現      | $\bigcirc$     | $\bigcirc$     |
| エクソン発現       | $\bigcirc$     | $\bigcirc$     |
| miRNA        | 0              | 0              |
| RTPCR        | $\bigcirc$     | $\bigcirc$     |
| DNA-Seq      | ×              | ×              |
| RNA-Seq      | ×              | <b>`</b> *     |
| smallRNA-Seq | ×              | <b>`</b> *     |
| メタボロミクス      | $\bigcirc$     | $\bigcirc$     |
| プロテオミクス      | 0              | 0              |

\* RNA-Seq および smallRNA-Seq Experiment で相関を実行するには、Strand NGS v2.1 ソフトウェア (http://www.strand-ngs.com/) で作成したデータを GeneSpring にインポートしてください。

#### 相関分析の入力

単一 Experiment 内または MOA Experiment 内で実 行される相関分析の結果は、分析のための入 力として選択するエンティティリスト、解析、相 関係数のタイプによって決定されます。

エンティティリスト: 選択したエンティティリス ト内のエンティティ間のペアワイズ相関が計 算されます。GeneSpring/MPP では、アクティブな Experiment から1つのエンティティリストを、また は MOA Experiment 内の2つの Experiment から異 なる2つのエンティティリストを選択できます。

解析: GeneSpring で任意の他の分析として、平 均化された解析が選択された場合、複数の Experiment にわたる各エンティティの平均強度 値が分析に使用されます。平均化されない解 析では、各サンプル内のエンティティの強度値 が解析に使用されます。

サポートされる相関のタイプ: GeneSpring 13.0 の相関分析フレームワークでは、ピアソンとス ピアマンの相関係数をサポートしています。他 のタイプの相関係数は今後のリリースで追加 される予定です。GeneSpring では、エンティティ の組み合わせ間の相関を計算するために、最 低3つの有効なデータポイントが必要です。平 均化されない解析では、最低3つのサンプル が解析の一部として含まれる必要があります。 平均化された解析では、最低3つの条件が必 要です。

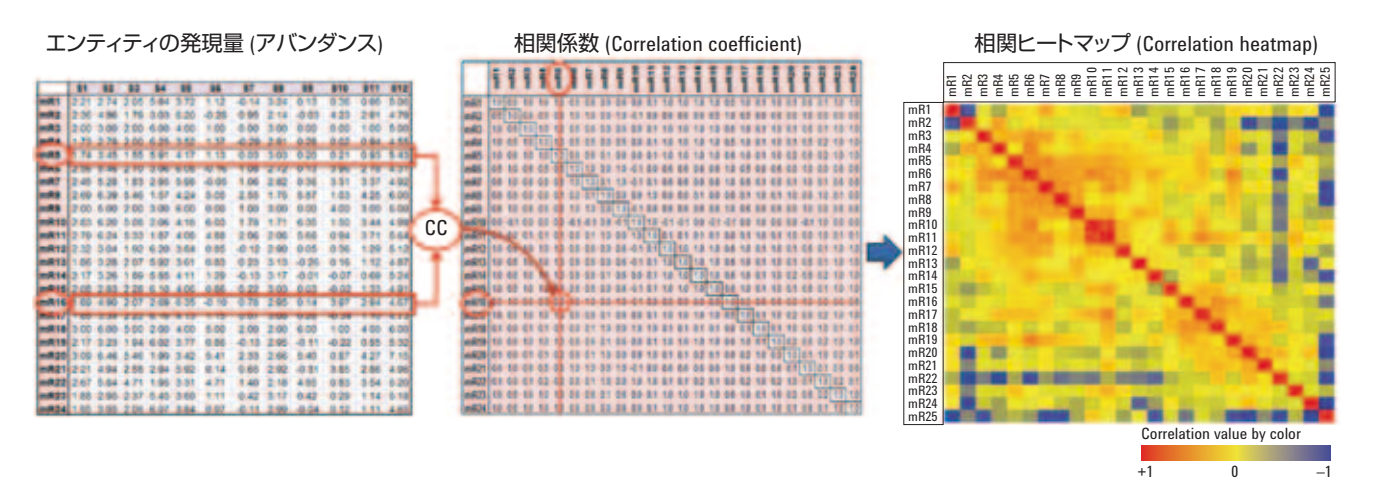

図 2. 単一の Experiment のエンティティ間の相関係数の計算。エンティティの発現量の表は、サンプルのセット内で選択されたエンティティの正規化後の 強度 (アバンダンス)を基に作成されています。ペアワイズの相関係数 (ピアソンまたはスピアマン)は、エンティティの発現量の行の各組み合わせの間 で計算され、ヒートマップで表示されます。

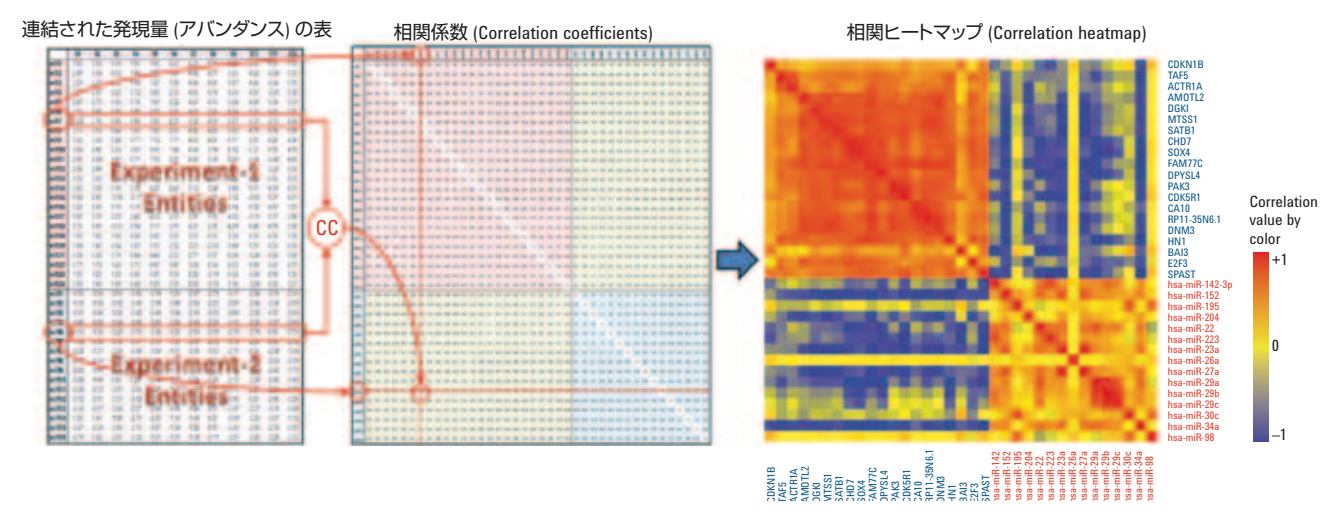

図 3.2 つの異なる Experiment のエンティティ間でのペアワイズの相関の計算。単一の Experiment の相関分析と同様に、エンティティの発現量の各表は Experiment 1 と Experiment 2 から作成されています。2 つのエンティティの発現量の表は、ユーザが提供するサンプルのペアリング情報を基に作成され ます。クロス Experiment での相関分析では、2 つの異なるプラットフォームによって同一または類似の生体サンプルが測定されることになります。 m エンティティが Experiment 1 から、n エンティティが Experiment 2 から選択される場合、連結されたヒートマップには m+n のエンティティがそれぞれの 軸にあります。計算された相関係数の値は、ヒートマップとして表されます。

#### 相関ヒートマップ

選択したデータベースの相関係数は、ヒート マップとして表示されます。相関ヒートマッ プは複数のエンティティ間の関係を理解す るために便利なツールです。ヒートマップ内 の各セルの色は、ヒートマップのX軸とY軸 でのエンティティ間のペアワイズ相関係数 の値によって定義されます。

ヒートマップ内のエンティティの順序は、 X と Y の次元で同じです。この関係は、単 一の Experiment のエンティティまたは MOA Experiment での 2 つの異なる Experiment のエ ンティティ間での相関にも適用されます。結 果のヒートマップは正方形で対角線は各エ ンティティ自身 (すなわち、対角線上のすべ ての値は +1) の相関を表しています。単一 の Experiment と MOA Experiment でのエンティ ティの相関のヒートマップ表示を、それぞれ 図 2 と図 3 に示します (右端のパネル)。MOA での表示は図 4 に示すように、すべてのエン ティティのヒートマップとを切り替えるこ とができます。 相関ヒートマップ内の各セルについての データは、散布図として確認できます。散布 図は、そのエンティティの組み合わせ間での 相関係数の計算に使用する、Experimentから のアバンダンスの値をグラフ化したもので す。散布図内の回帰線と回帰式は、エンティ ティの組み合わせ間での依存関係の方向と 強さを表示します(図 5)。

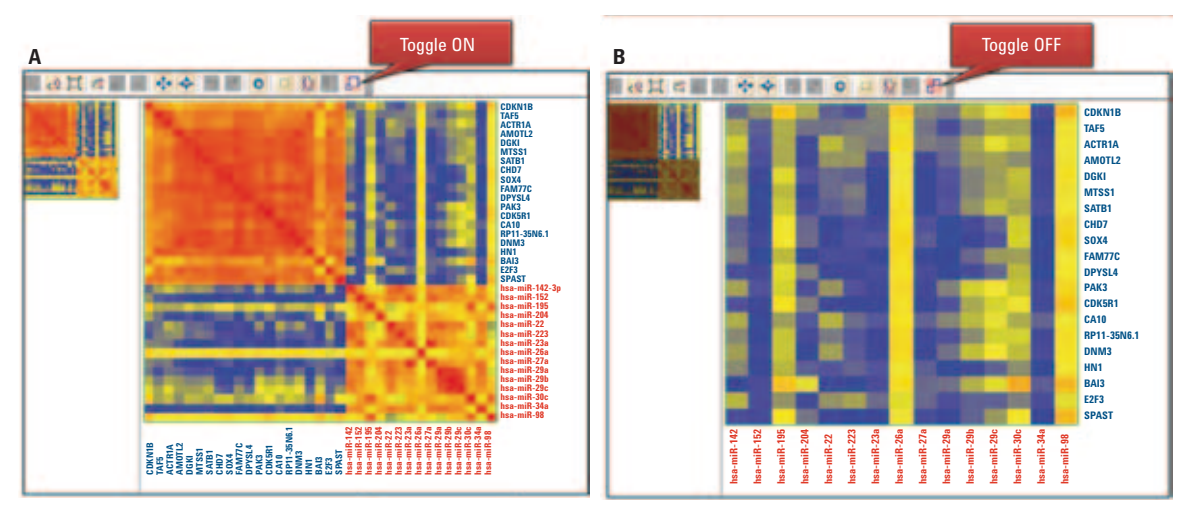

図 4. MOA 相関ヒートマップ。メニューバーの ON/OFF 切り替えを使用して、表示を (A) すべての入力エンティティまたは (B) クロス Experiment のみに 切り替えることができます。

#### 相関ヒートマップ内のエンティ ティのフィルタリング

GeneSpring/MPP で実行した膨大な統計解 析の結果は、エンティティリストと関係す るデータ、例えば、倍率変化 (Fold change)、 p値、レギュレーションなどとして保存さ れます。相関分析では、研究者は任意の 関係データを使用して相関ヒートマップ をフィルタリングできます。フィルタリン グは、Fold change または p値のような数値 データとアップ/ダウンレギュレーションなど の分類上のデータの両方がサポートされて います (図 6A)。複数のフィルタが適用される と、適用されるフィルタのすべてを通るエン ティティが表示に保持されます (ブール演算 AND)。

相関分析は、外部属性を含むエンティティと 関係する任意の属性を基にしたヒートマッ プのフィルタリングをサポートします。外部 エンティティの属性は、すべての関係する 値を含むエンティティリストをタブ区切りテ キストや Excel ファイル形式でアップロード することによって GeneSpring に読み込まれま す。図 6A に示した例で読み込まれた各遺伝 子 (図 6B) には、関連した値として属するパス ウェイがあります。パスウェイ名 (例えば、図 6 の受容体型チロシンキナーゼ (RTK)) によっ てヒートマップをフィルタリングすることに

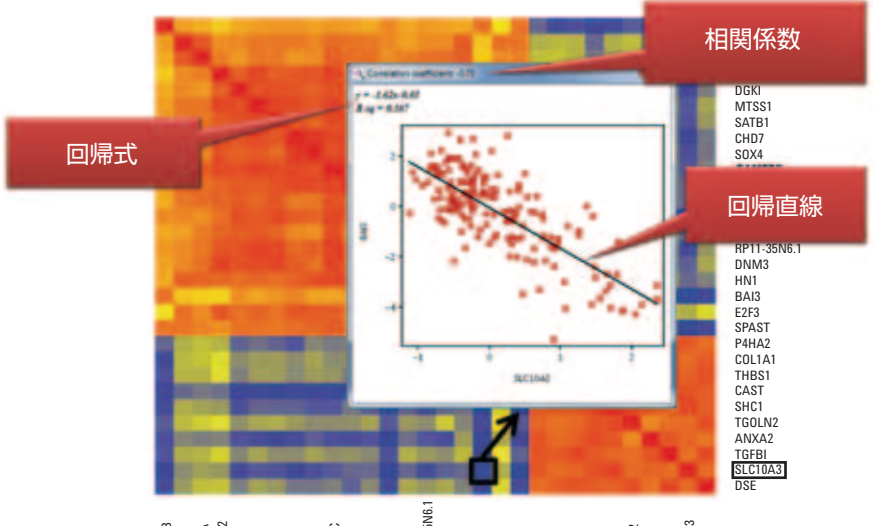

# 

図 5. Experiment によるデータ、回帰直線、相関係数の表示を含む、エンティティの強調表示された 組み合わせ間で負の相関を示す散布図。

よって、選択したパスウェイのメンバーの発 現量間の関係を調べることができます。

相関分析では、1 つ以上のフィルタをパスしたエンティティを保存することができます。 Experiment ナビゲータで、新しいエンティティリストは、作成された相関分析のノードの下に表示されます。例えば、図6で、ヒートマッ プはフィルタリングされて RTK パスウエイの メンバーのみを表示しています。RTK パスウ エイのメンバー間の相関は保存され、以降 の分析やリファレンスに使用できます。

MOA 相関では、Experiment ごとに1つ、つまり2つのフィルタリングタブが提供されます。

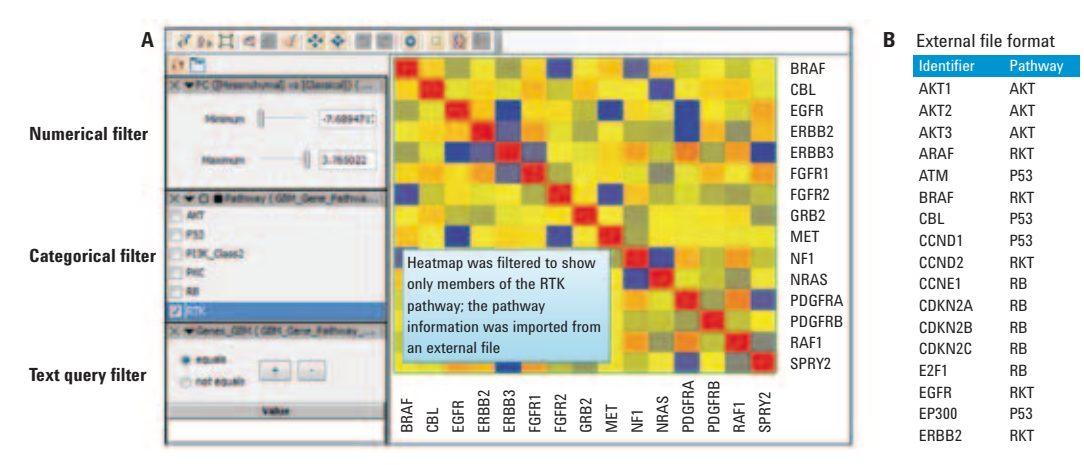

図 6. 数値および分類でのフィルタリング。A)の例で、Fold Change (FC)は数値フィルタ、Pathwayおよび Genes\_GBM は分類フィルタです。分類数が 30 未満の場合、フィルタパネルにチェックボックスとして表示されます (図の Categorical filter を参照)。30以上になるとテキストボックスが表示されます (図の Text Query filter を参照)。B)は、外部エンティティリストとフィルタリングに使用する値の例です。

#### 相関ヒートマップでのエンティ ティのクラスタリング

GeneSpring/MPP 相関分析を使用すると、発現 量の値ではなく相関係数を基に、階層的に エンティティをクラスタリングすることがで きます。同時発現するエンティティは共通の 生物学的機能を共有する可能性が高いこと から、クラスタリングの結果は新しい仮説を 示唆するか既存の仮定を裏付けることにな るため、階層クラスタリングは重要な機能で す。相関分析でサポートされるクラスタリン グパラメータを、表2にまとめています。

単一の Experiment では、クラスタリングは、 所定のエンティティリスト内のすべてのエ ンティティ間のペアワイズ相関係数を基に 実行されます。MOA Experiment では、クラスタ リングは、クロス Experiment 相関係数のみを 基に実行されます (図 7)。クラスタリングよ り前にフィルタリングオプションが適用され ていると、単一のテクノロジーまたは MOA Experiment のいずれの場合も、クラスタリン グはフィルタをパスしたエンティティのみで 実行されます。クラスタリングの後でフィル タリングが適用されると、クラスタリングデ ンドログラムは削除され、ヒートマップでの エンティティの順序はデフォルトにリセット されます。

表 2. パラメータのサマリは、GeneSpring 内での 階層型クラスタリングのためにサポートされ ています。

| パラメータ        | 值                                                                                                    |
|--------------|----------------------------------------------------------------------------------------------------|
| 距離メトリック      | Euclidean, Squared Euclidean,<br>Manhattan (Cityblock),<br>Maximum (Chebychev),<br>Minimum, Differential,<br>Canberra, Harmonic, Pearson's<br>Centered, Pearson's Uncentered<br>(Cosine), Pearson's Uncentered –<br>Absolute, Pearson's Uncentered<br>– Absolute |
| リンケージ<br>ルール | Average、Centroid、Ward's、<br>Median、Single、Complete                                                                                                    |

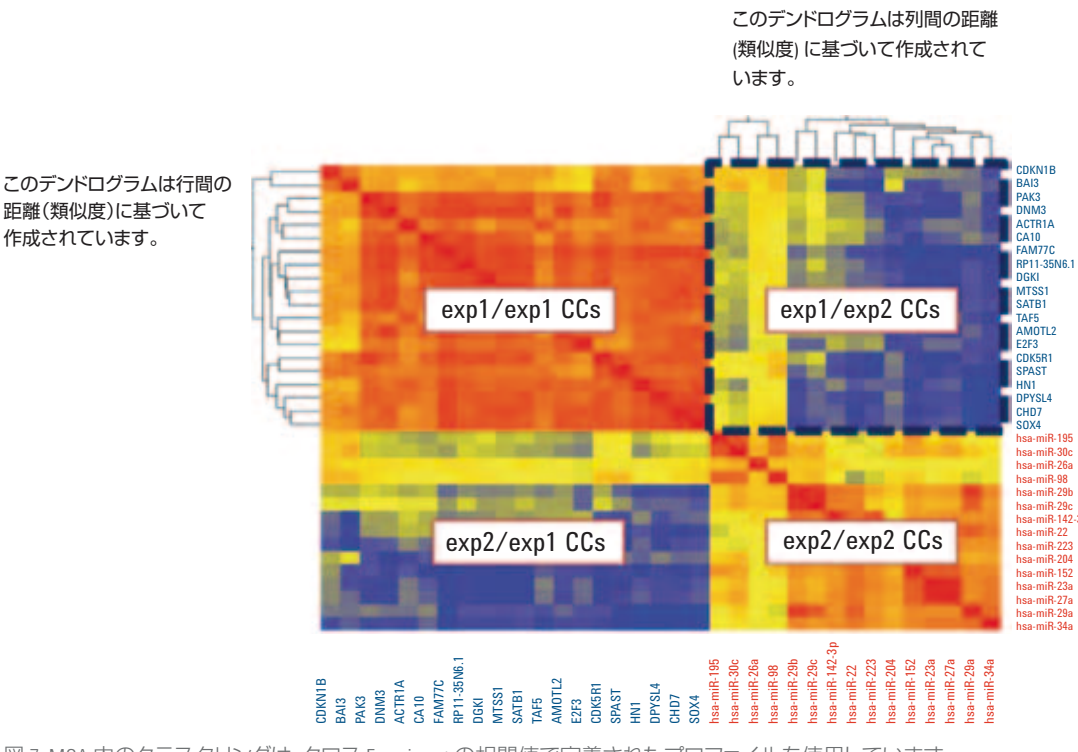

図 7. MOA 内のクラスタリングは、クロス Experiment の相関値で定義されたプロファイルを使用しています。

#### 相関係数のエクスポート

相関分析は、すべてのエンティティ、フィルタ リング済みのエンティティ、選択済みのエン ティティの相関係数のエクスポートをサポー トします。関係するデータとアノテーション をエクスポートすることもできます(図 8)。

#### エンティティの強調表示と選択

GeneSpring/MPP 内の相関分析では、選択さ れたエンティティリストと整合性のある相関 ヒートマップ内のエンティティのサブセット を強調表示できます。選択したリストと整合 性のあるエンティティは、対応する行と列の 隣にある赤線によって強調表示されます。デ フォルトでは、整合性のないエンティティは 透明度レベルが0に設定され、見えなくなり ます(図9)。透明度はカスタマイズ可能で、 ヒートマップのプロパティダイアログで変更 できます。 相関ヒートマップ内のエンティティを選択し て、エンティティリストの選択肢として保存 することができます。保存したエンティティ リストは、他のエンティティリストと同様に GeneSpring でさらなる分析に使用できます。 例えば、あるクラスタを構成するエンティ ティを選択し、エンティティリストとして保存 します。保存したエンティティリストとして保存 します。保存したエンティティリストに対して 遺伝子オントロジー解析またはパスウェイ 解析を実行すると、対象のクラスタで改善 される生物学的機能またはパスウェイを特 定することができます。

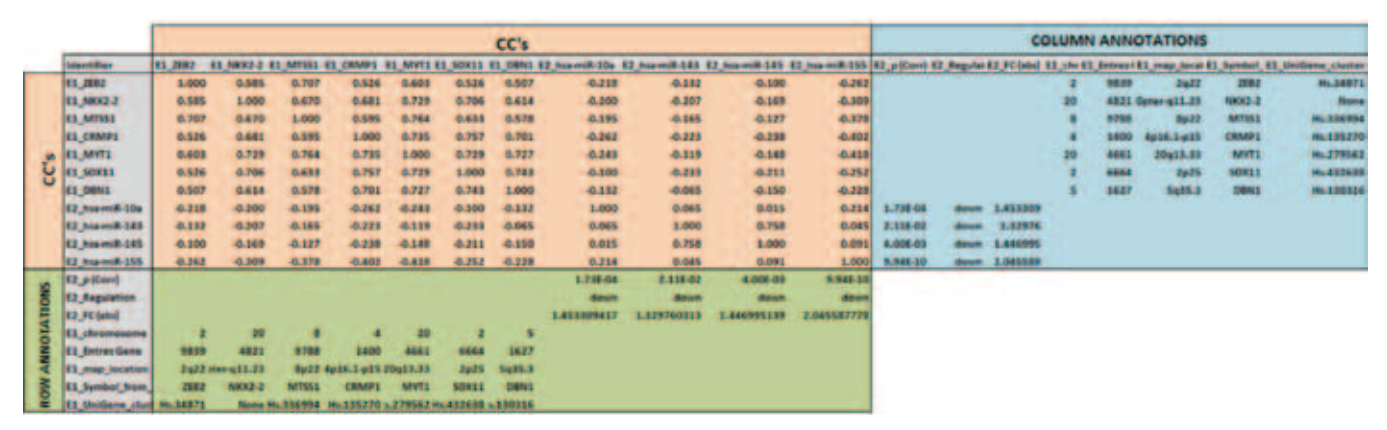

図 8. 相関係数をエクスポートした後の出力ファイルの表示。ペアワイズ相関係数の値とともに、エンティティと関係するデータおよびアノテーションが 行と列にエクスポートされます。相関係数は橙色の部分に、列アノテーションは青色の部分に、行アノテーションは緑色の部分に示されています。

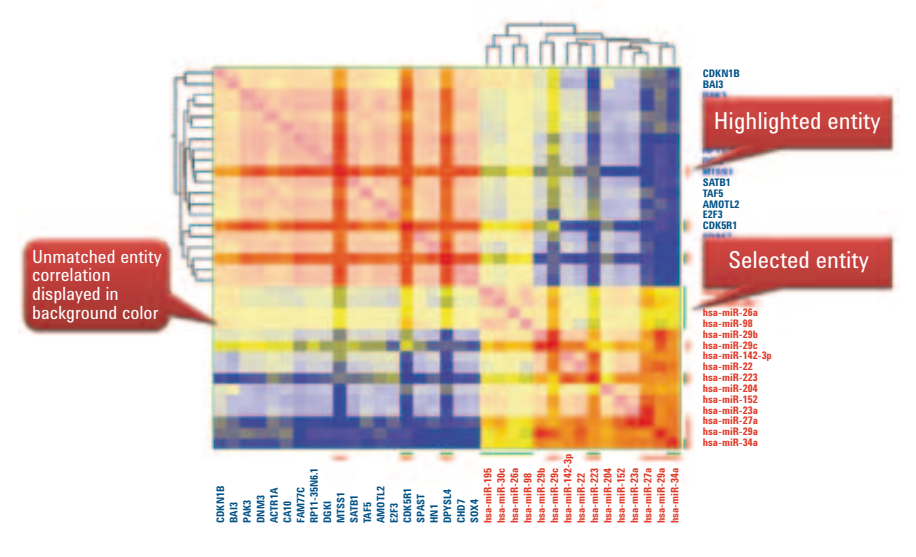

図 9. 強調表示されたエンティティは赤線で、選択されたエンティティは緑色の線で示されています。強調表示や選択を示すために使用する色は、ヒートマップダイアログで変更できます。

#### サンプル間の相関

エンティティ間の相関に加え、GeneSpring/ MPP 相関分析は、その Experiment での複数の 生体サンプル間のペアワイズ相関分析をサ ポートしています。サンプル相関により、研 究内のサンプル間に存在するコンディション ワイズの関係を特定できます。

サンプル相関は、エンティティ相関でサポートされているものと同じ Experiment タイプで 実行されます (表 1)。サンプル相関は、単一 Experiment 内のサンプル間でのみサポートさ れ、MOA Experiment ではサポートされません。

サンプル相関分析は、分析のために入力、選 択するエンティティリスト、解析、相関係数の タイプによって定義されます。表3は、Gene 1 ~12の信号強度値を基に、サンプル1とサ ンプル2の間で計算された相関の例を示し ています。選択されたエンティティリストと 解析は、相関分析用のサンプルとエンティ ティを定義するために使用されます。

サンプル間の相関分析は、Experiment 作成中 に実行されるベースラインの変化に影響さ れます。分析から導き出される生物学的推 定は、ベースラインが変更されたデータを 使用して変えることができます。ベースライ ンが変更されていないデータでのサンプル 間相関の実行を推奨します。

サンプル間の相関の結果はヒートマップとして表示されます。ヒートマップ内のサンプルは、サンプルの相関プロファイルを基に階層型クラスタリングを使用して計算されます(図 10)。

表 3.2 つの指定サンプル間の相関の 計算例。

|              | サンプル 1 | サンプル 2 |  |  |
|--------------|--------|--------|--|--|
| Gene 1       | 0.651  | 1.372  |  |  |
| Gene 2       | 0.818  | 1.590  |  |  |
| Gene 3       | 0.945  | 1.716  |  |  |
| Gene 4       | 0.578  | 0.643  |  |  |
| Gene 5       | 0.464  | 1.186  |  |  |
| Gene 6       | 0.675  | 0.947  |  |  |
| Gene 7       | 0.323  | 0.642  |  |  |
| Gene 8       | 0.304  | 0.774  |  |  |
| Gene 9       | 0.043  | 0.783  |  |  |
| Gene 10      | 0.943  | 1.452  |  |  |
| Gene 11      | 0.908  | 1.686  |  |  |
| Gene 12      | 0.415  | 0.808  |  |  |
| ピアソン<br>相関係数 | 0.82   | 2      |  |  |

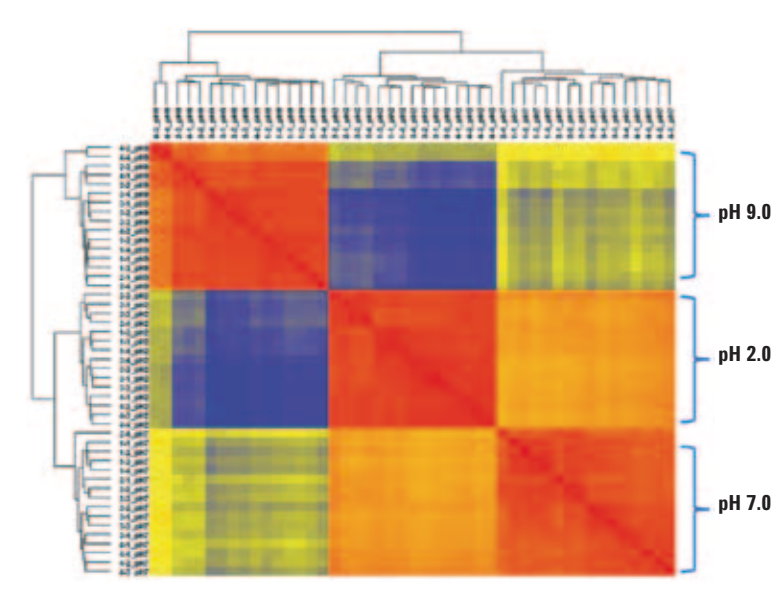

サンプルーサンプルの相関ヒートマップでは、熱帯熱マラリア原虫 (Plasmodium falciparum)の感染で pH 間での強い相関があることを示しています。

| Tube no. | NRBC   | IRBC<br>at 10 % | SLO 250<br>stock units | Set A | Set B | Set C |
|----------|--------|-----------------|------------------------|-------|-------|-------|
| 1-1      | 500 µL |                 |                        | pH 2  | pH 7  | pH 9  |
| 1-2      | 500 µL |                 |                        | pH 2  | pH 7  | pH 9  |
| 1-3      | 500 µL |                 |                        | pH 2  | pH 7  | pH 9  |
| 1-4      | 500 µL |                 |                        | pH 2  | pH 7  | pH 9  |
| 2-1      | 500 µL |                 | 10 µL                  | pH 2  | pH 7  | pH 9  |
| 2-2      | 500 µL |                 | 10 µL                  | pH 2  | pH 7  | pH 9  |
| 2-3      | 500 µL |                 | 10 µL                  | pH 2  | pH 7  | pH 9  |
| 2-4      | 500 µL |                 | 10 µL                  | pH 2  | pH 7  | pH 9  |
| 3-1      |        | 500 µL          |                        | pH 2  | pH 7  | pH 9  |
| 3-2      |        | 500 µL          |                        | pH 2  | pH 7  | pH 9  |
| 3-3      |        | 500 µL          |                        | pH 2  | pH 7  | pH 9  |
| 3-4      |        | 500 µL          |                        | pH 2  | pH 7  | pH 9  |
| 4-1      |        | 500 µL          | 10 µL                  | pH 2  | pH 7  | pH 9  |
| 4-2      |        | 500 µL          | 10 µL                  | pH 2  | pH 7  | pH 9  |
| 4-3      |        | 500 µL          | 10 µL                  | pH 2  | pH 7  | pH 9  |
| 4-4      |        | 500 µL          | 10 µL                  | pH 2  | pH 7  | pH 9  |

図 10. メタボロミクス研究でのサンプル・サンプル相関ヒートマップ。相関係数でのクラスタリングにより、感染状況 (NRBC = 非感染の RBC、IRBC = 感染した RBC) ではなく pH 値を基にサンプルがグループ化していることが明らかに示されています。

#### 参考文献

- 本ドキュメントで示した結果は、TCGA Research Network (<u>http://cancergenome.nih.</u> <u>gov/</u>) が作成したデータの全体または一 部に記載されています。
- 2. Sana, T. R 他Global Mass Spectrometry Based Metabolomics Profiling of Erythrocytes Infected with Plasmodium falciparum.PLoS ONE **2013**, 8(4): e60840. doi:10.1371/journal. pone.0060840.

ノート

### ノート

#### 製品情報 (2014年9月現在)

| 製品番号                       | 製品概要                                                                                            |  |  |
|----------------------------|-------------------------------------------------------------------------------------------------|--|--|
| Mass Profiler Professional |                                                                                                 |  |  |
| G3835AA                    | Mass Profiler Professional (MPP) Perpetual                                                      |  |  |
| G9274AA                    | Mass Profiler Professional (MPP) Perpetual のアップグレード                                             |  |  |
| G3836AA                    | MPP 用パスウェイ機能 Perpetual                                                                          |  |  |
| G9275AA                    | MPP 用パスウェイ機能 Perpetual のアップグレード                                                                 |  |  |
| G9277AA                    | サンプルクラス予測 (Perpetual)。Agilent MSD ChemStation または MassHunter を使用し MPP で生成したクラス予測<br>モデルを使用できます。 |  |  |
| G9281AA                    | Mass Profiler Pro (MPP) Concurrent ライセンス。制限なしでインストールできますが、プログラムにアクセスできるのは<br>1 度に 1 ユーザのみです。    |  |  |
| G9282AA                    | <br>Mass Profiler Pro (MPP) Concurrent ライセンスのアップグレード。G9281AA の事前購入が必要です。                        |  |  |
| GeneSpring                 |                                                                                                 |  |  |
| G5886AA                    | GeneSpring GX Standard Perpetual Academic + 1 年 SMA                                             |  |  |
| G5887AA                    | GeneSpring GX Standard Perpetual Commercial + 1 年 SMA                                           |  |  |
| G5888AA                    | GeneSpring GX Standard アップグレード - Academic                                                       |  |  |
| G5889AA                    | GeneSpring GX Standard アップグレード - Commercial                                                     |  |  |
| G5890AA                    | GeneSpring GX Concurrent Perpetual Academic + 1 年 SMA                                           |  |  |
| G5891AA                    | GeneSpring GX Concurrent Perpetual Commercial + 1 年 SMA                                         |  |  |
| G5892AA                    | GeneSpring GX Concurrent Perpetual アップグレード - Academic                                           |  |  |
| G5893AA                    | GeneSpring GX Concurrent Perpetual アップグレード - Commercial                                         |  |  |
| G3784AA                    | GeneSpring GX スタンドアロン 1 年 - Academic                                                            |  |  |
| G3782AA                    | GeneSpring GX スタンドアロン 2 年 - Academic                                                            |  |  |
| G3780AA                    | GeneSpring GX スタンドアロン 3 年 - Academic                                                            |  |  |
| G3783AA                    | GeneSpring GX Concurrent 1 年 - Academic                                                         |  |  |
| G3781AA                    | GeneSpring GX Concurrent 2 年 - Academic                                                         |  |  |
| G3779AA                    | GeneSpring GX Concurrent 3 年 - Academic                                                         |  |  |
| G3778AA                    | GeneSpring GX スタンドアロン 1 年 - Commercial                                                          |  |  |
| G3776AA                    | GeneSpring GX スタンドアロン 2 年 - Commercial                                                          |  |  |
| G3774AA                    | GeneSpring GX スタンドアロン 3 年 - Commercial                                                          |  |  |
| G3777AA                    | GeneSpring GXConcurrent 1 年 - Commercial                                                        |  |  |
| G3775AA                    | GeneSpring GXConcurrent 2 年 - Commercial                                                        |  |  |
| G3773AA                    | GeneSpring GXConcurrent 3 年 - Commercial                                                        |  |  |

#### www.agilent.com/chem/jp

本文書に記載の情報、説明、製品仕様等は 予告なしに変更されることがあります。

アジレント・テクノロジー株式会社 © Agilent Technologies, Inc., 2014 Published in Japan, September 29, 2014 5991-5165JAJP

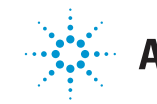

# Agilent Technologies